## Creare una mappa mentale (mind map) online (e collaborativa)

Con Mind42 (<u>www.mind42.com</u>) (ZL07) puoi creare in modo semplice una mappa mentale digitale online. Si può anche lavorare alla stessa mappa in gruppi. Ecco le informazioni principali per usare mind42:

## 1) Cos'è?

Mind42 è un'applicazione web, quindi puoi usarla ovunque tu abbia accesso a internet. Non devi installare né scaricare nulla. L'applicazione è in inglese.

## 2) Accedere a Mind42

Innanzitutto devi iscriverti (sign up): scegli un nome utente e una password. Poi riceverai un e-mail di conferma con un link per attivare l'account. Adesso puoi iniziare: ecco la finestra che appare:

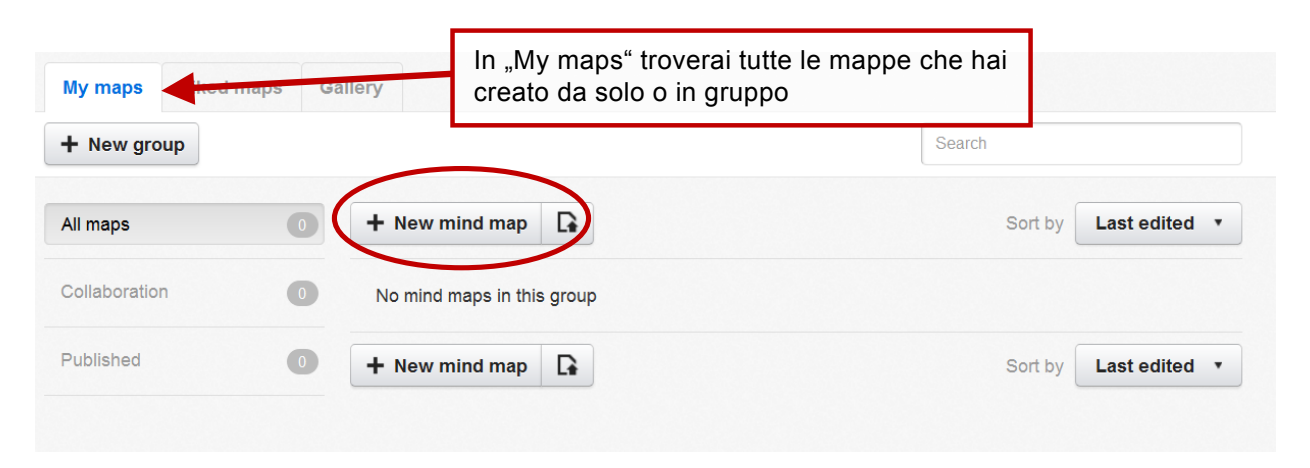

Qui appare la lista di tutte le tue mappe mentali. All'inizio non ce ne sono ancora, per crearne una clicca su "+New mind map" e scegli come chiamarla. (es. "Fiume Ticino").

### 3) Disegnare una mappa mentale

Ora si apre un documento digitale, nel quale puoi disegnare la tua mappa mentale.

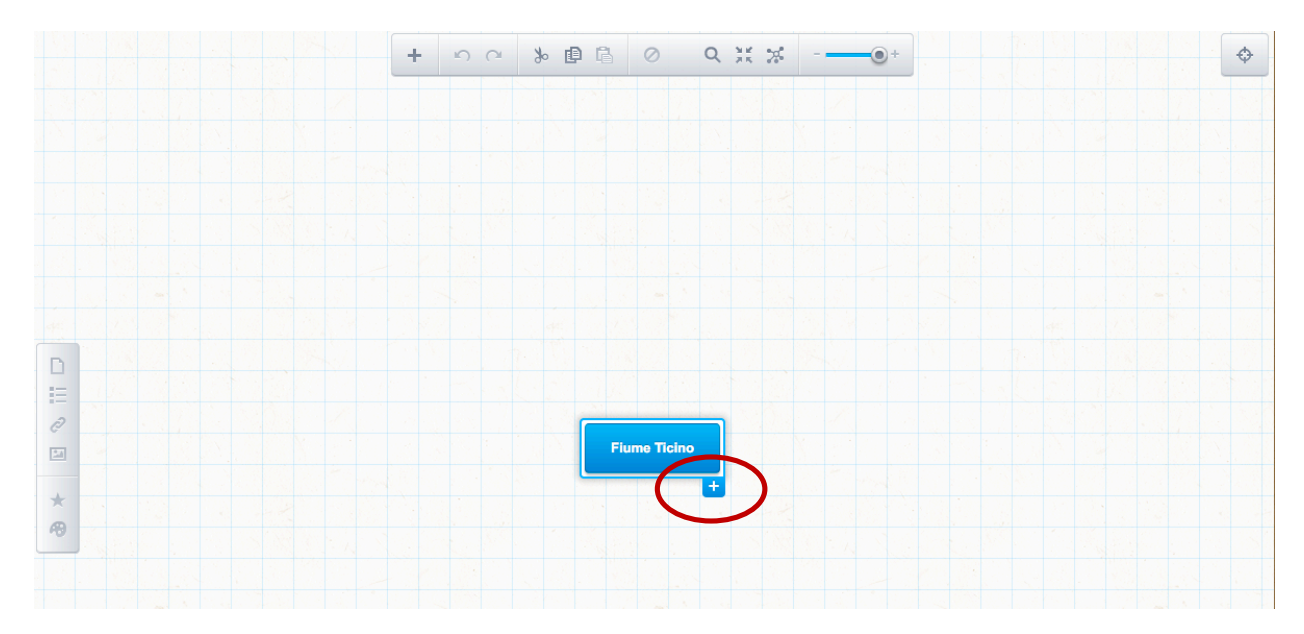

Se clicchi sul titolo della mappa appare il segno +. Cliccaci sopra per cominciare ad aggiungere dei rami, scrivere parole, ecc. Con la barra degli strumenti a sinistra puoi aggiungere links, immagini, icone e colori. La barra in alto invece ti permette di girare la mappa, ingrandirla o rimpicciolirla.

# 4) Creare una mappa mentale collaborativa

Puoi invitare altre persone per mostrare loro la tua mappa oppure elaborarla insieme. Per farlo, clicca sul titolo in cima alla pagina della mappa aperta e scegli "Collaboration".

|   | Fiume Ticino 🔻   | _    |
|---|------------------|------|
|   | Revisions        | 15 3 |
| _ | 2. Collaboration |      |
|   | •)) Publish      | 180  |
|   | Export           |      |
|   |                  |      |

Si apre una finestra nella quale puoi inserire gli indirizzi e-mail delle persone con le quali vuoi condividere la mappa.

| Collabora                      | or email addre                    | sses                                        |                                                                 |                                            |                        |
|--------------------------------|-----------------------------------|---------------------------------------------|-----------------------------------------------------------------|--------------------------------------------|------------------------|
| One or mo                      | e email address                   | ses, hit comma a                            | fter each one                                                   |                                            |                        |
|                                |                                   |                                             |                                                                 |                                            |                        |
| Colla<br>Message<br>You can ad | borators can e<br>d a personal me | <b>dit the mind ma</b><br>essage or note to | Metti un visto o<br>persona invitat<br>mappa.<br>the invitation | ιui soltanto se vuc<br>a elabori e modifiα | oi che la<br>chi la tu |
|                                |                                   |                                             |                                                                 |                                            |                        |
|                                |                                   |                                             |                                                                 |                                            | -1                     |

## 5) Pubblicare una mappa mentale

Puoi anche pubblicare la tua mappa mentale e fare in modo che chiunque riceva il tuo link possa vedere la tua mappa. Per farlo, clicca sul titolo in alto della mappa e scegli "Publish".

|       | Fiume Ticino 🔹  | _     |
|-------|-----------------|-------|
| . n i | Revisions       | er an |
|       | L Collaboration | 1     |
|       | •)) Publish     |       |
|       | 🕞 Export        |       |
|       |                 |       |

Appare una finestra: attiva "Publish mind map".

| Publishing                  |                                   |
|-----------------------------|-----------------------------------|
| Publish mind map            |                                   |
| By publishing your mind map | anyone with the link can view it. |
| Save Cancel                 |                                   |
|                             |                                   |

Ora puoi descrivere la tua mappa mentale (Description), inserire parole chiave (Tags) e rendere la mappa visibile nella galleria pubblica. Sotto trovi il link alla mappa per poterla condividere.

| Publishing                                       |                                 |
|--------------------------------------------------|---------------------------------|
| Publish mind map                                 | Also show in public map gallery |
| By publishing your mind map, anyone with the     | e link can view it.             |
| Description                                      |                                 |
|                                                  | łł.                             |
| Tags                                             |                                 |
| Link to share                                    | Embed on website                |
| http://mind42.com/public/5cfa7156-a8             | 3be-43e1-a200-fe9065f57515      |
|                                                  |                                 |
| Share this link with friends or colleagues so th | ney can view your mind map.     |

#### 6) Esportare la mappa

Puoi esportare la tua mappa così: clicca di nuovo sul titolo della mappa mentale e scegli "Export".

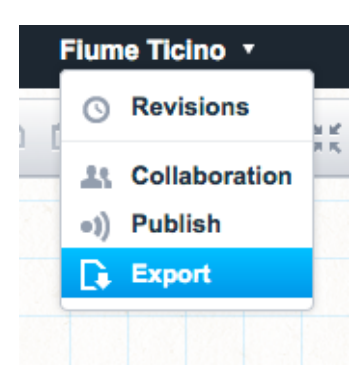

Ora hai diverse possibilità d'esportazione. Se vuoi stampare la tua mappa mentale su una pagina, scegli **PDF** sotto "Export format" e poi clicca "Export". Scegliendo gli altri formati, la tua mappa verrebbe suddivisa su più pagine, a dipendenza della grandezza. Se vuoi invece esportare la mappa in Word, scegli il formato **RTF**. Se vuoi esportarla come immagine, scegli **PNG** (meglio di JPEG). Trovi ulteriori informazioni sui formati d'esportazione qui: https://mind42.com/guide/editor/export

Per una spiegazione dettagliata di tutte le altre funzioni: http://mind42.com/guide/